## L'aide au logement en ligne (non étudiant)

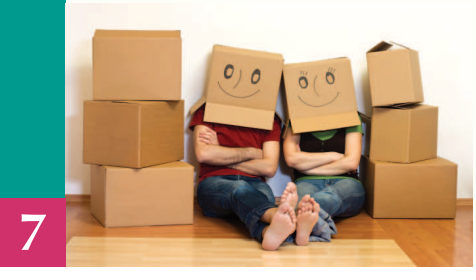

Vous avez fait une simulation d'aide au logement sur caf.fr. A présent, il ne vous reste qu'à effectuer votre demande d'aide au logement en ligne !

**Avant de commencer**, préparez les éléments suivants : votre contrat de location, un Rib, le nom et l'adresse de votre bailleur, le montant du loyer sans les charges si le logement n'est pas meublé, le montant de vos ressources des deux années précédentes, votre numéro de dossier si vous êtes déjà allocataire...

1) Dans la rubrique «Services en ligne», cliquez sur « Faire une demande de Prestation».

2) Précisez si vous êtes ou non allocataire, puis choisissez la prestation que vous souhaitez demander.

| ALLOCATIONS ALLOCATIONS familiales                                                                                                    |                                                                                                    |                                                   |  |  |
|----------------------------------------------------------------------------------------------------|----------------------------------------------------------------------------------------------------|---------------------------------------------------|--|--|
| caf•fr                                                                                                    | FIL INFO Plus de 2 millions de foyers reçolvent le Rsa en France                                                                                                    |                                                   |  |  |
| HA Caf<br>Analysis<br>Analysis<br>Caf are brained<br>Caf are brained<br>Caf are brai | <ul> <li>Constant</li> <li>Constant</li> <li>Constant&lt;</li></ul> | ect<br>us<br>iz<br>Rea<br>aire<br>ide<br>se<br>an |  |  |
| es services en<br>gne<br>Estimer vos droits<br>Faire une<br>demande de<br>prestation                                                                                                    | Acces > Acces > Acces > Les services en agre > raine une demande de prestation     Aides au logement     Prime à la naissance et allocation de base     Prime à la adoption et allocation de base                                                                                                    | 1                                                 |  |  |
| Connaître vos<br>droits selon votre<br>situation                                                                                                    | Complément libre choix d'activité     Complément libre choix modé de garde     Demande de prestations familiales ou changement de situation     Alocation de soutien familial et tiers recueillant     Aide au recouvrement des pensions alimentaires impayées     Revenu de soldarité active (RSA)     Allecation aux advites benderande                                                                                                    |                                                   |  |  |

3) Répondez précisément aux questions posées et cliquez sur « Continuer ».

4) Une adresse mél est indispensable pour réaliser votre demande : renseignez une adresse mail valide sur laquelle la Caf pourra vous joindre.

| Adresse mél                                        |           |
|----------------------------------------------------|-----------|
| *_Adresse mél :                                    |           |
| * Confirmer votre adresse mél :                    |           |
| La Caf peut utiliser ces informations pour vous co | ntacter.  |
| Quitter                                            | Continuer |

| vemanuer i diue au i             | ogement                                                                        |
|----------------------------------|--------------------------------------------------------------------------------|
| Les champs précédé               | s d'un astérisque (*) sont obligatoires                                        |
| Demande d'a                      | aide au logement                                                               |
| <u>*</u> Po                      | ur ce logement : 🏾 Vous payez un loyer<br>C Vous remboursez un prêt immobilier |
| * Date d'entrée da               | ns ce logement : 01/10/2013 🦉 🧰                                                |
| * Vous<br>(y compris sans être i | vivez en couple : C Oui C Non<br>marié(e) ou pacsé(e))                         |
| * Vou                            | s êtes étudiant : C Oui 💿 Non                                                  |

Accueil > Aides et services > Les services en ligne > Accéder à une demande en ligne

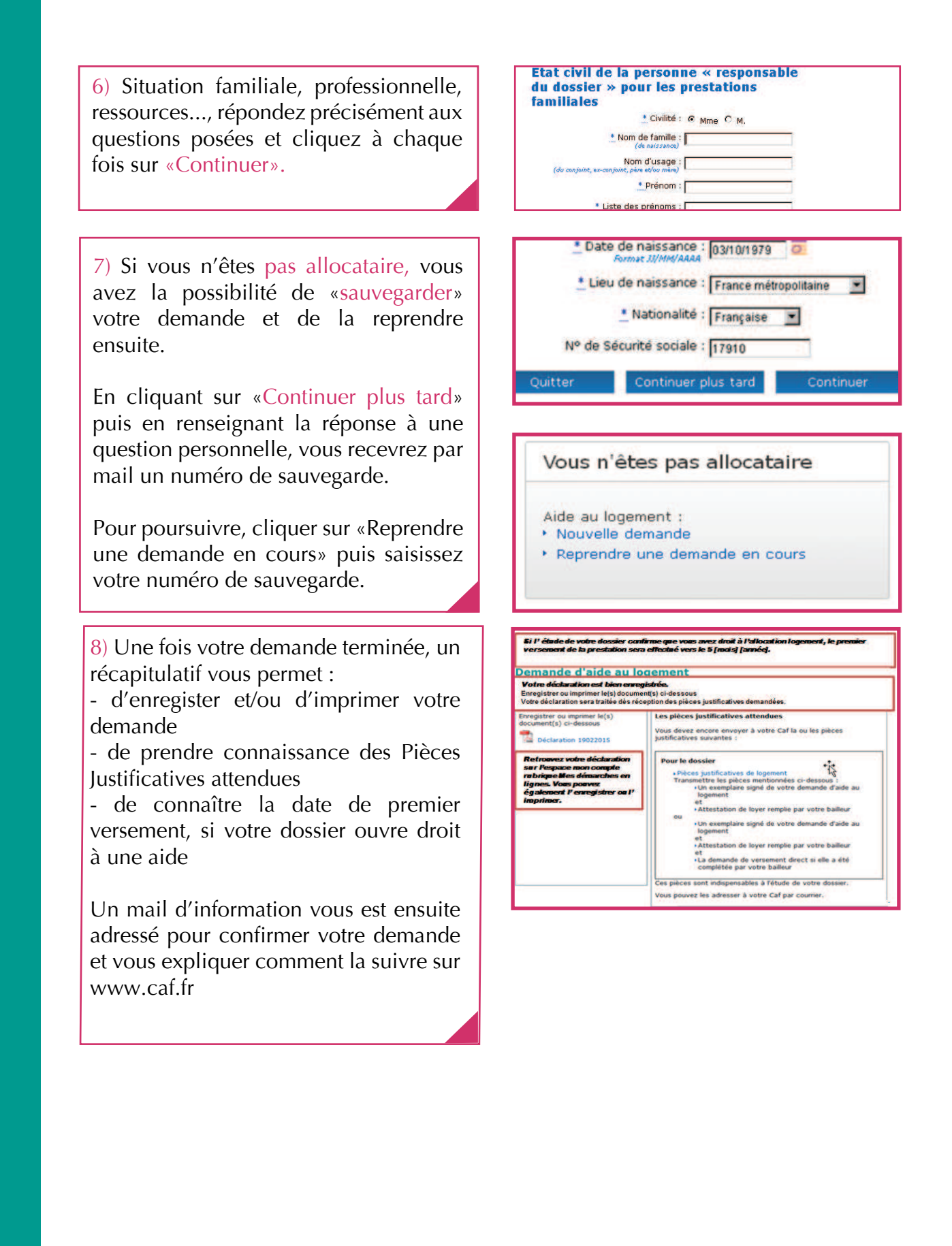